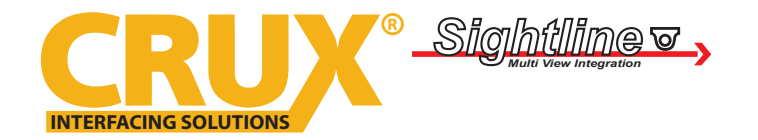

Rear View Integration Interface for Select GM Vehicles with CUE, Intellilink and MyLink Systems

### **PRODUCT FEATURES:**

- Automatically switches to rear-view when vehicle is put in reverse gear.
- Provides reverse camera input.
- Adds 3 Audio/Video inputs.
- Plug and play installation.

#### PARTS INCLUDED:

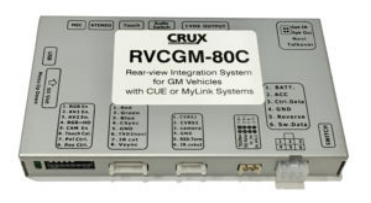

RVCGM-80C Module

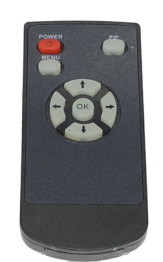

**Remote Control** 

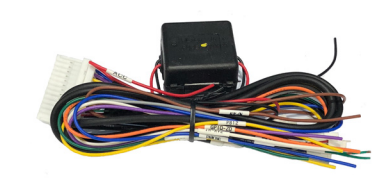

**Power Harness** 

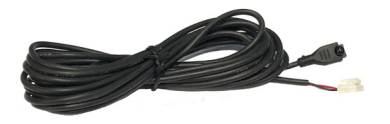

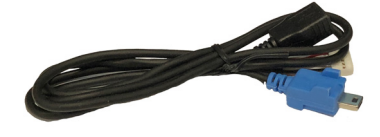

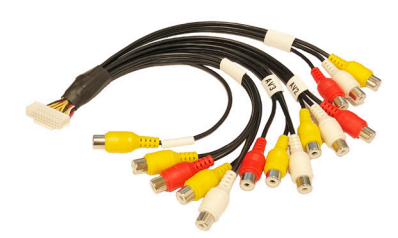

IR Extension Cable

LVDS Cable

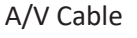

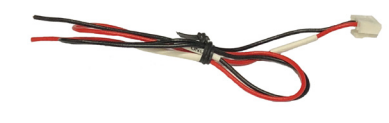

**Camera Power Harness** 

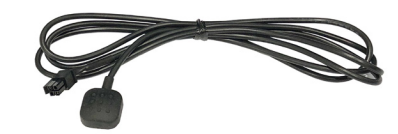

**Push Button Switch** 

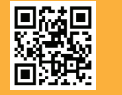

1 of 8

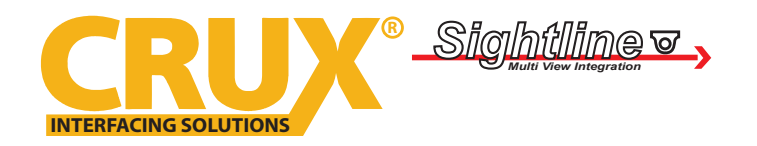

Rear View Integration Interface for Select GM Vehicles with CUE, Intellilink and MyLink Systems

#### **INSTALLATION DIAGRAM:**

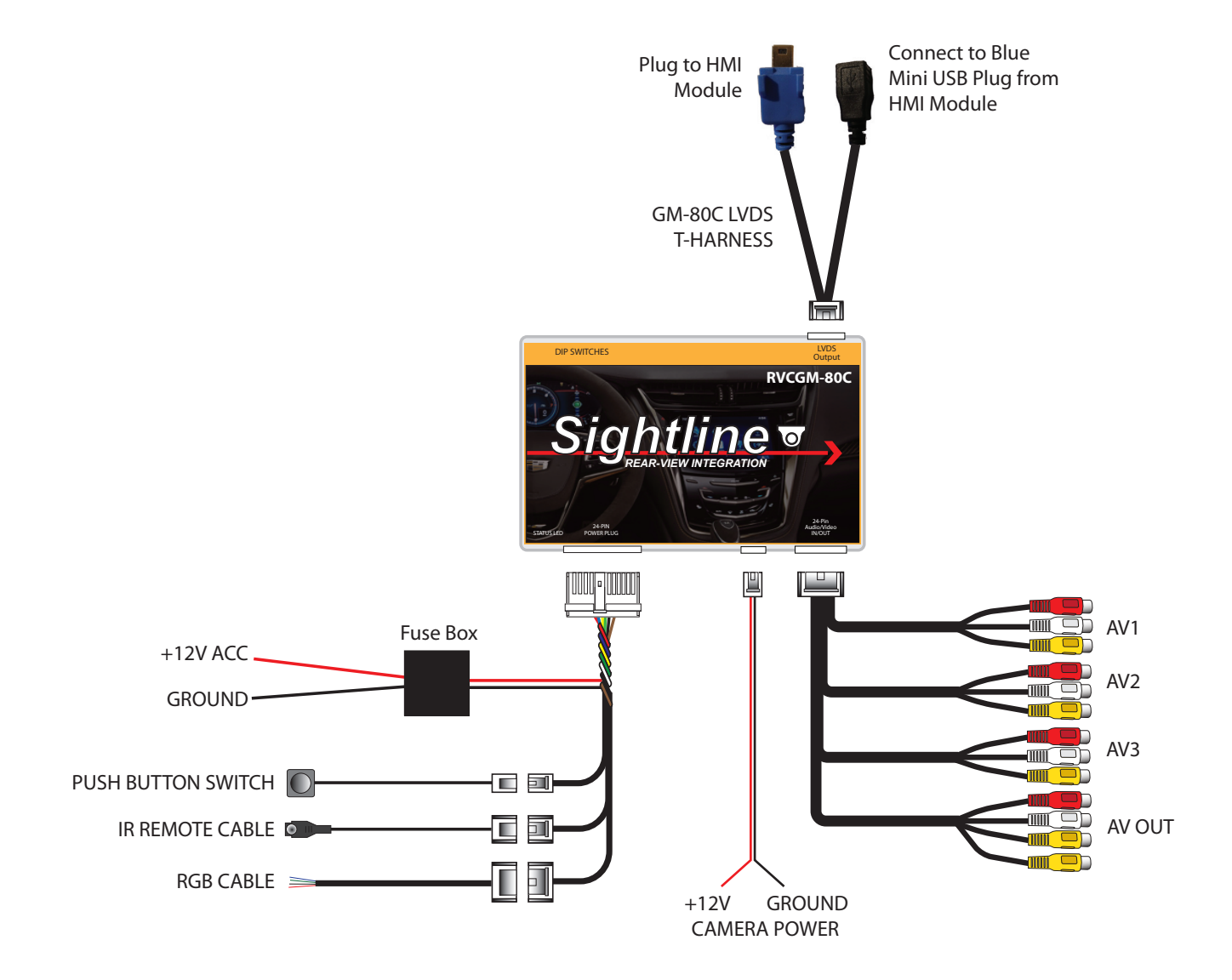

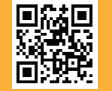

2 of 8

Crux Interfacing Solutions • 6860 Canby Ave., Suite 116, Reseda, CA 91335 phone: (818) 609-9299 • fax: (818) 996-8188 • www.cruxinterfacing.com rev.082718

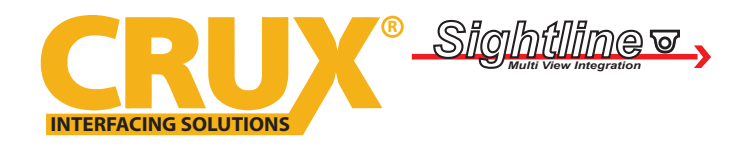

Rear View Integration Interface for Select GM Vehicles with CUE, Intellilink and MyLink Systems

### **INSTALLATION INSTRUCTIONS:**

Follow these steps to properly install the interface module. Note that this interface connects to the HMI Module.

1. Remove the GLOVE BOX to gain access to the factory HMI module. The HMI module is located in different areas depending on the vehicle model. Below is a list of vehicles and where the HMI module can be located:

Cadillac ATS/CTS = below the glove box Cadillac SRX = below or behind the glove box Corvette = driver side kick panel

Once you have located the HMI module, unplug the BLUE LVDS connector. You will need to plug this to the RVCGM-80C Main Interface Module.

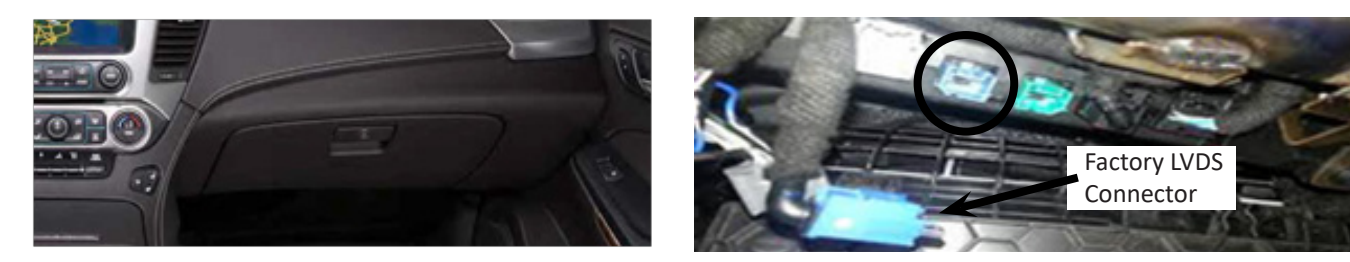

2. Using the provided 24-Pin Power Harness, connect the loose wires on the 24-Pin as mentioned below. You can tap Accessory power from the cigarette lighter (+12V switched) position.

NOT ALL LOOSE WIRES ON THE 24-PIN CONNECTOR ARE USED

RED = Accessory BLACK = Ground BLUE = Parking

GRAY = Reverse Input

Factory Mini USB (LVDS) connections are mostly located on the MyLink System box.

3. After making the connections on the 24-Pin harness, insert the 24-Pin into the Main Interface module. Make sure that the connector is properly seated into the module.

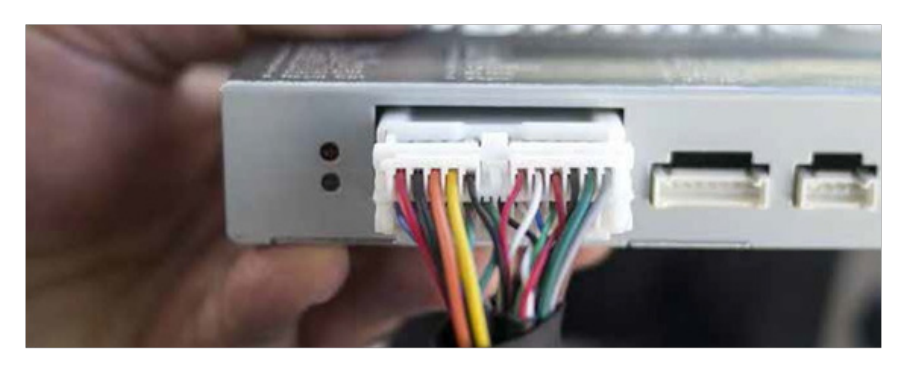

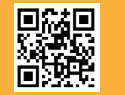

3 of 8

Crux Interfacing Solutions • 6860 Canby Ave., Suite 116, Reseda, CA 91335 phone: (818) 609-9299 • fax: (818) 996-8188 • www.cruxinterfacing.com

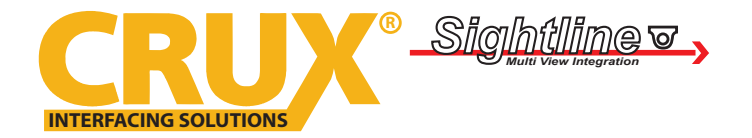

Rear View Integration Interface for Select GM Vehicles with CUE, Intellilink and MyLink Systems

After connecting the module, set the proper DIP switches to the "ON" position. Make sure to set the AV sources being used to the "ON" position. NOTE: The Video-In-Motion feature does not require activation. This feature is permanently ON and will not disturb the Navigation GPS performance.

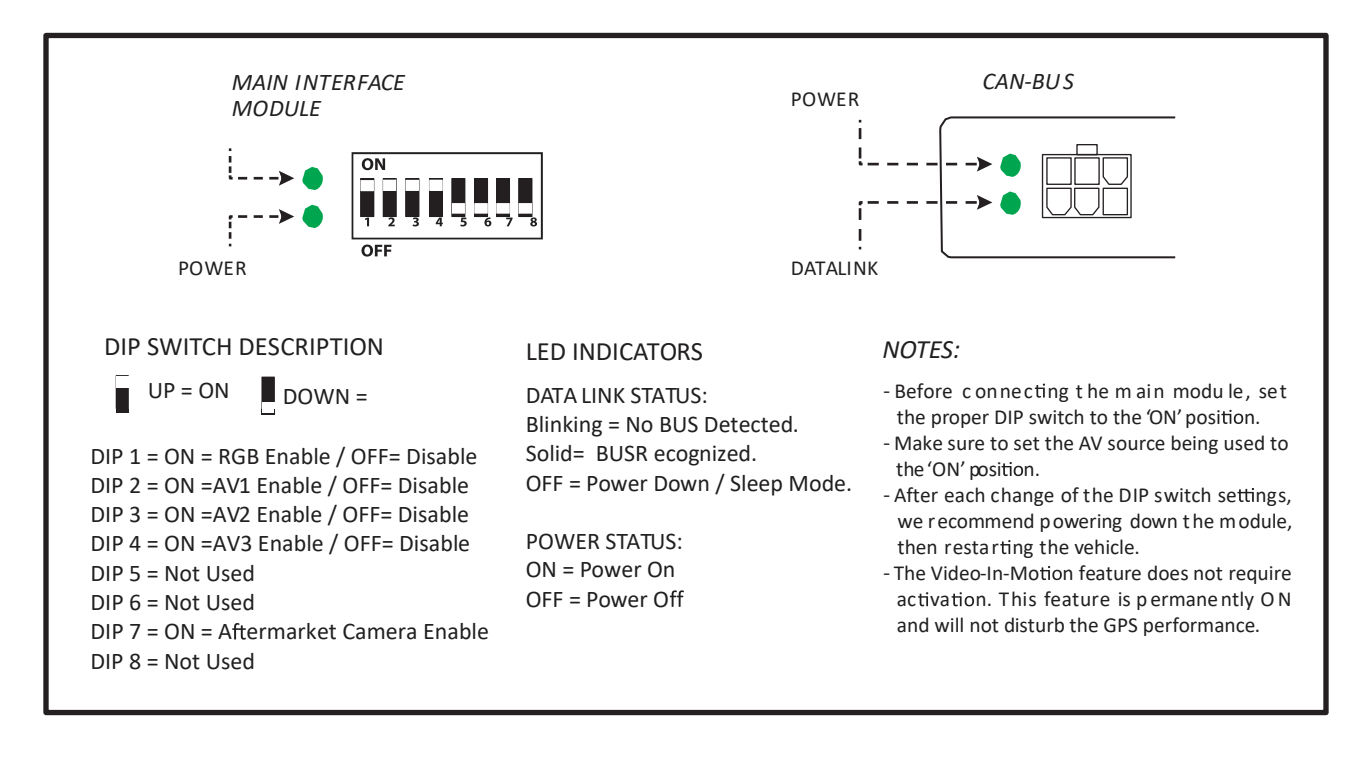

### **CONNECTING THE CAMERA & AV INPUTS:**

Follow these steps to properly install the CAMERA and other Devices to the interface module. (CAMERA NOT INCLUDED)

1. Connect the 5-Pin Camera Power Cable to the module and use the RED and BLACK wires on this cable to power the rear-view camera. RED = +12V / BLACK = GROUND

2. Connect the 24-Pin AV Input/Output Cable to the Main Interface module. Connect the Camera and other Devices to the inputs on this cable. See labels on the cables for descriptions. The AV outputs can be used to go to an external monitor.

Use the included 3.5 to RCA cable for the audio out to your factory AUX IN. (Interface requires radio to be on AUX input Mode)

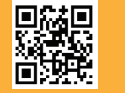

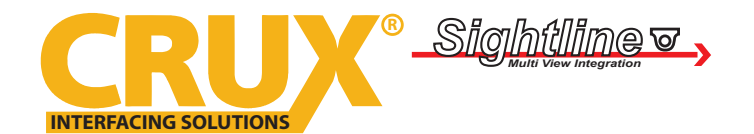

Rear View Integration Interface for Select GM Vehicles with CUE, Intellilink and MyLink Systems

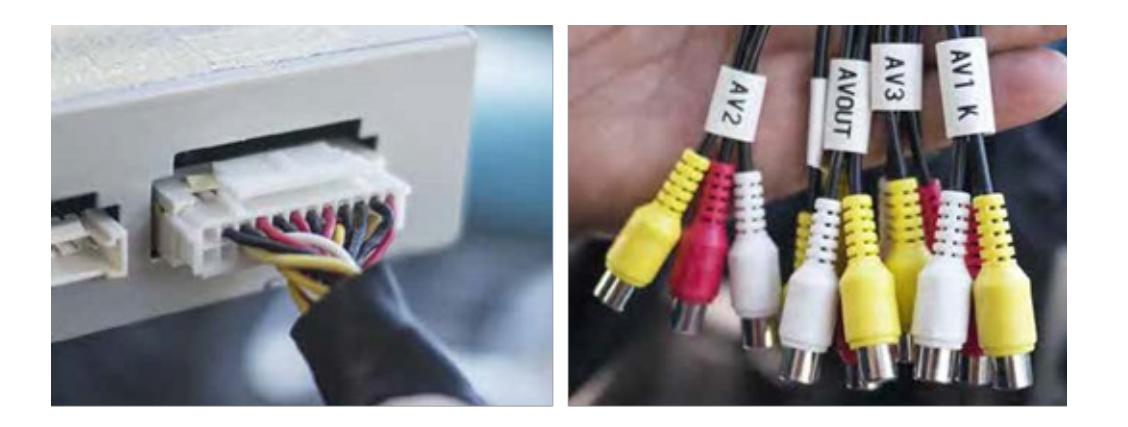

### **OTHER CONNECTIONS:**

These steps will help you with using the additional connectors on the main 24-Pin Power Harness.

1. Plug the factory BLUE Mini USB to the black female USB of the RVCGM-80C LVDS T-Harness. Insert the BLUE Mini USB of the RVCGM-80C LVDS T-Harness to the factory HMI module. Connect the 6-Pin RVCGM-80C LVDS T-Harness to the RVCGM-80C Main Interface Module.

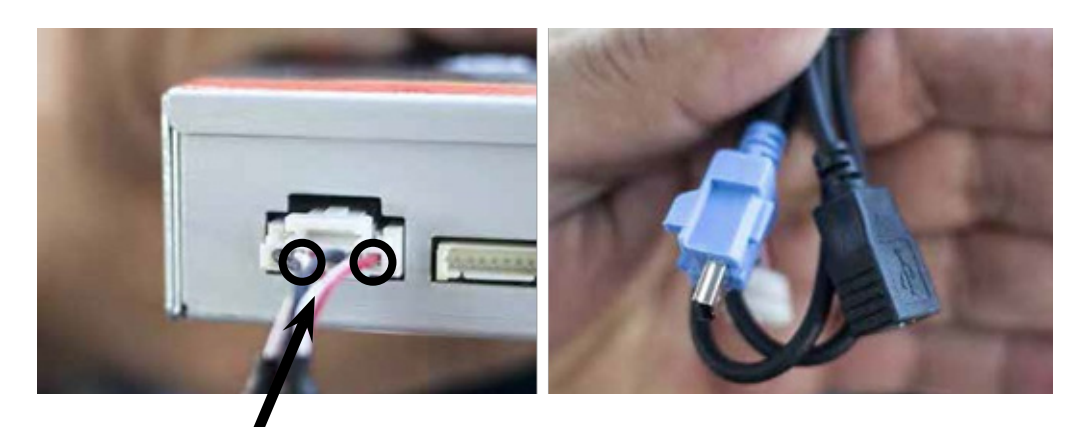

#### NOTE ON CUE SYSTEMS:

If display does not show video, reverse the RED and WHITE wires on the 6-Pin RVCGM-80C LVDS T-Harness.

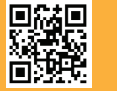

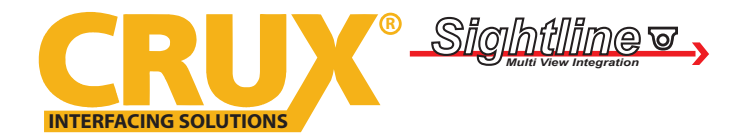

Rear View Integration Interface for Select GM Vehicles with CUE, Intellilink and MyLink Systems

2. Connect the 2-Pin Switch Cable if you are looking to switch the sources using the included switch. Connect the IR Remote if you would like to extend the IR Eye to a different location.

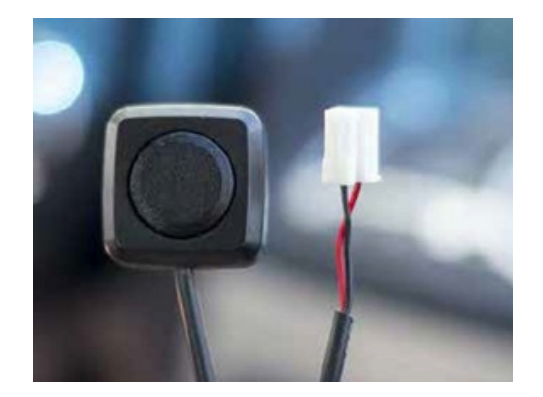

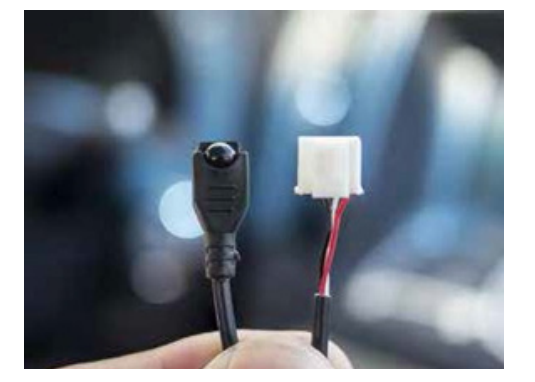

### POWERING THE MODULE AND OTHER FEATURES

These steps will help you with connecting the loose wires.

1. Connect the RED power wire to the ACC +12V on the cigarette lighter. GROUND the black wire to your desired location.

2. Most of the loose wires are not required to be used. The most important wire to use is the GRAY (reverse input). Connect the GRAY wire to the reverse LAMP.

You can also use the BLUE wire on this harness to enable the AV INPUTS. Connect the BLUE wire to GROUND.

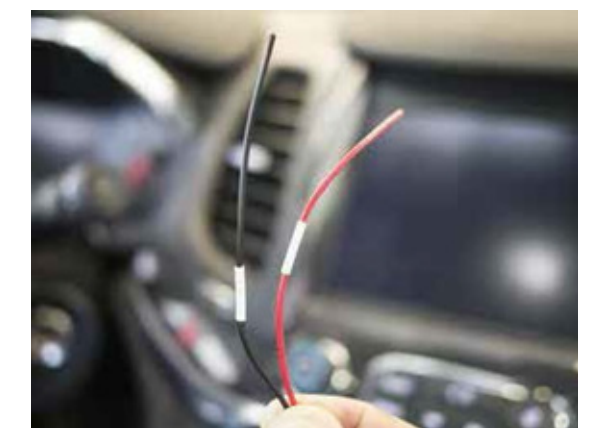

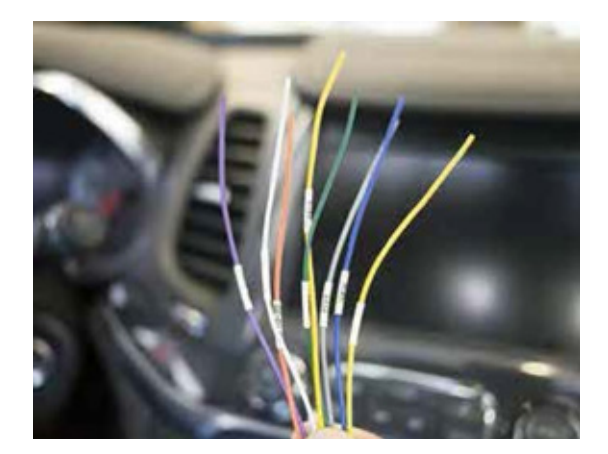

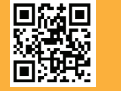

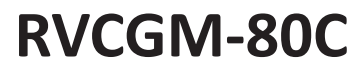

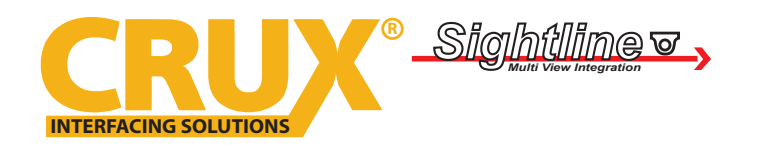

Rear View Integration Interface for Select GM Vehicles with CUE, Intellilink and MyLink Systems

### USING THE MENU OPTIONS ON IR REMOTE

These steps will help you with turning on certain features. Make sure the IR receiver is in a clear view for the IR Remote to contact.

1. In order to access the Menus you must be in the AV source. Use the OK button on the IR remote to switch sources (same function as momentary switch included).

There are two menus on the interface. Use the arrows to navigate the menu. Press the MENU button on the Remote to access the main menu. See options below.

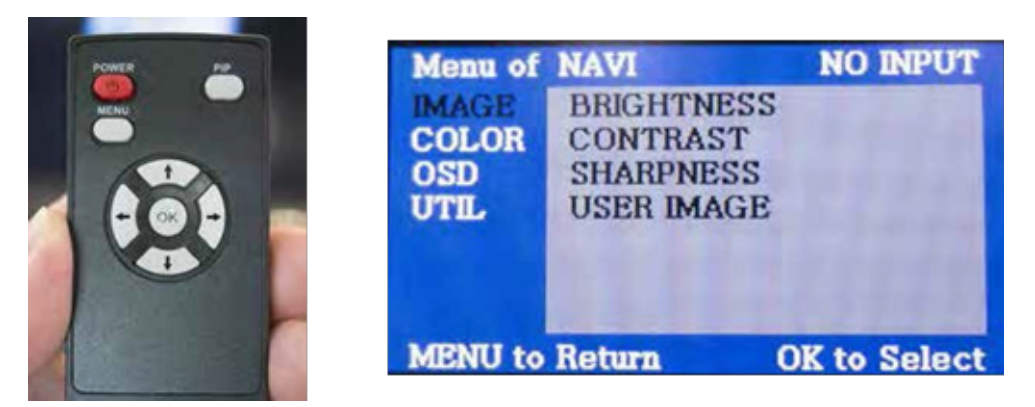

2. To access the second menu set up, press and hold the left arrow for 3 seconds while in the AV source. This will bring you to a custom menu. Use the arrows to navigate the menu.

Make sure the safe enable is set to ON. This is in case you are not using the BLUE loose wire on the harness. (Same function as BLUE wire)

Use the arrows to navigate the menu.

| Menu of | FACTORY | (DU. | -140514)              |
|---------|---------|------|-----------------------|
| IMAGE   | PARK EN | ABLE |                       |
| PARK    | PARK SE | TUP  | 1000                  |
| UTIL    | REAR SE | LECT | 10000                 |
| UTIL2   | SAFE EN | ABLE | 1000                  |
|         |         |      | and the second second |
|         | ON      |      | a constant            |
| MENU to | Return  | OK   | to Save               |

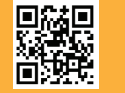

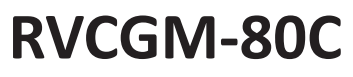

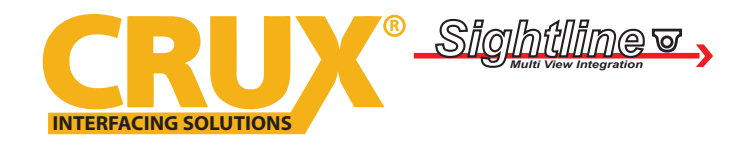

Rear View Integration Interface for Select GM Vehicles with CUE, Intellilink and MyLink Systems

Make sure the REAR SELECT is set to LAMP; also make sure to connect the GRAY wire to the REVERSE LAMP wire.

Use the arrows to navigate the menu.

| Menu of | FACTORY(DIJ. | -140514)      |
|---------|--------------|---------------|
| IMAGE   | PARK ENABLE  |               |
| PARK    | PARK SETUP   | 100.00        |
| UTIL    | REAR SELECT  |               |
| UTIL2   | SAFE ENABLE  | 1.1.1.1.1.1.1 |
|         |              |               |
|         | LAMP         |               |
| MENU to | Return OK    | to Save       |

#### **VEHICLE APPLICATIONS:**

| <b>ВUIСК</b><br>2014 — 2015 | La Crosse |
|-----------------------------|-----------|
| CADILLAC                    |           |
| 2013 – 2015                 | ATS       |
| 2014 – 2015                 | CTS Coupe |
| 2014 – 2015                 | CTS/CTS V |
| 2015                        | Escalade  |
| 2013 – 2015                 | SRX       |
| 2013 – 2015                 | XTS       |

| С | Η | E | V | R | 0 | LI | E. | Т |  |
|---|---|---|---|---|---|----|----|---|--|
| _ | _ |   |   |   | - | _  |    |   |  |

| 2014 – 2015 | Avalanche |
|-------------|-----------|
| 2014 – 2015 | Impala    |
| 2015 – 2015 | Malibu    |
| 2014 – 2015 | Silverado |
| 2015 – 2015 | Suburban  |
| 2015 – 2015 | Tahoe     |

### GMC

| 2015        | Canyon        |
|-------------|---------------|
| 2014 – 2015 | Sierra Pickup |
| 2014 – 2015 | Yukon         |

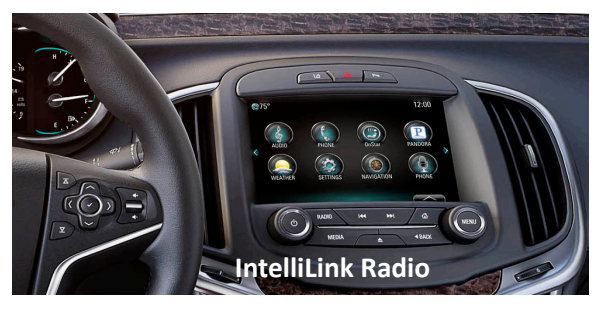

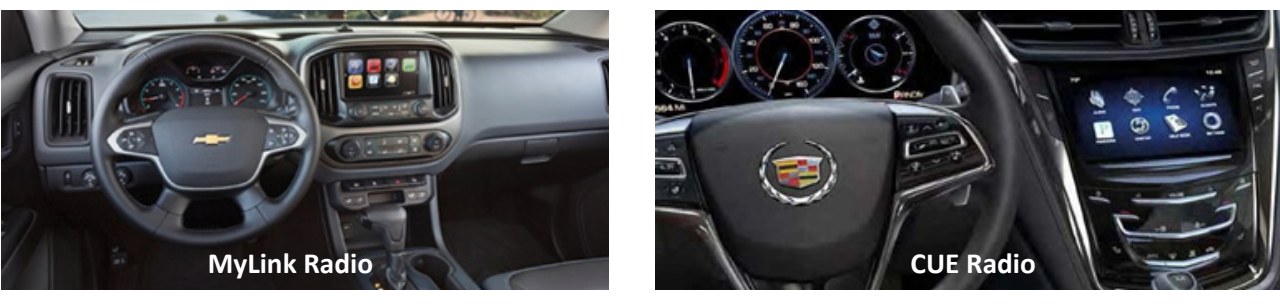

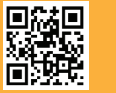

Crux Interfacing Solutions • 6860 Canby Ave., Suite 116, Reseda, CA 91335 phone: (818) 609-9299 • fax: (818) 996-8188 • www.cruxinterfacing.com

8 of 8

rev.082718